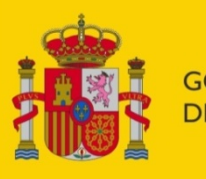

# gobierno De españa

MINISTERIO DE INCLUSIÓN, SEGURIDAD SOCIAL Y MIGRACIONES

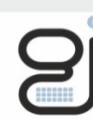

**Y PENSIONES** 

Gerencia de Informática de la Seguridad Social

SECRETARÍA DE ESTADO DE LA SEGURIDAD SOCIAL

# FIRMA NO NORMALIZADA TIPO 1

Configuración de entorno para la Firma No Normalizada Tipo 1.

Solución mediante Applets

Centro de Seguridad de la Información

12/04/2021

Versión: 2.1

Clasificación: Público

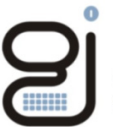

Gerencia de Informática de la Seguridad Social

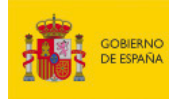

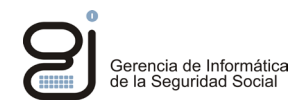

| CONTROL DE VERSIONES |            |                                                |                             |  |  |
|----------------------|------------|------------------------------------------------|-----------------------------|--|--|
| Título               |            | FIRMA NO NORMALIZADA TIPO 1 (Solución media    | ante Applets)               |  |  |
| Autor                |            | CSI                                            |                             |  |  |
| Fecha ve             | rsión 1.0  | 22/08/2017                                     |                             |  |  |
|                      |            |                                                |                             |  |  |
| Versión              | Fecha      | Responsable                                    | Cambios introducidos        |  |  |
| 1.1                  | 30/10/2017 | Dirección de Seguridad, Innovación y Proyectos | Primer Documento            |  |  |
| 2.0                  | 17/07/2020 | Centro de Seguridad de la Información          | Actualización de contenidos |  |  |
| 2.1                  | 12/04/2021 | Centro de Seguridad de la Información          | Actualización de contenidos |  |  |
|                      |            |                                                |                             |  |  |
|                      |            |                                                |                             |  |  |
|                      |            |                                                |                             |  |  |
|                      |            |                                                |                             |  |  |
|                      |            |                                                |                             |  |  |
|                      |            |                                                |                             |  |  |

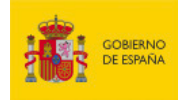

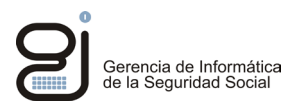

## INDICE

| 1. | OBJ       | IETIVO         |                                                                                        | 4 |
|----|-----------|----------------|----------------------------------------------------------------------------------------|---|
|    | 1.1.      | SERVIO         | CIOS DE LA SEDE QUE UTILIZAN <i>APPLETS</i>                                            | 4 |
| 2. | COI<br>NO | MPATIE<br>NORM | BILIDAD DE SISTEMAS OPERATIVOS Y NAVEGADORES EN EL SISTEMA DE FIRMA<br>IALIZADO TIPO 1 | 5 |
| 3. | CO        | NFIGUF         | RACION DE JAVA                                                                         | 6 |
|    | 3.1.      | PANEL          | DE CONTROL DE JAVA                                                                     | 6 |
|    |           | 3.1.1.         | Configuración de opciones avanzadas de Java                                            | 6 |
|    |           | 3.1.2.         | Inclusión de urls de confianza de los servidores de la Seguridad Social                | 7 |
|    |           | 3.1.3.         | Eliminación de datos temporales y restauración de valores de seguridad de java         | 7 |
|    |           | 3.1.4.         | Importación del certificado Raíz de la FNMT-RCM en el almacén de Java                  | 8 |
| 4. | CO        | NFIGUF         | ACIÓN DE INTERNET EXPLORER 1                                                           | 0 |
|    | 4.1.      | CERTIF         | FICADOS DE CONFIANZA 1                                                                 | 0 |
|    |           | 4.1.1.         | Descarga de los certificados Raíz e intermedios de FNMT-RCM1                           | 0 |
|    |           | 4.1.2.         | Instalación de los certificados Raíz e intermedios de FNMT-RCM en IExplorer1           | 0 |
|    |           | 4.1.3.         | Instalación de los certificados Raíz e intermedios de FNMT-RCM en Safari (Mac OS) 1    | 2 |
|    | 4.2.      | DESBL          | OQUEAR VENTANAS EMERGENTES PARA OBTENER INFORMES1                                      | 4 |
| 5. | DES       | CRIPCI         | ÓN DEL PROCESO DE FIRMA NO NORMALIZADO TIPO 1 (APPLETS) 1                              | 5 |
| 6. | CO        | ΜυΝΙΟ          | ACIÓN DE INCIDENCIAS                                                                   | 7 |

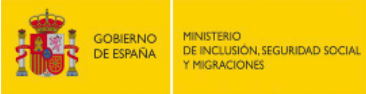

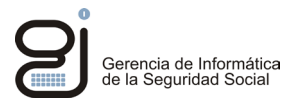

## 1. OBJETIVO

**El sistema de Firma No Normalizado Tipo 1** corresponde con el uso de a*pplets* de Java para realizar el proceso de firma. En este manual se describen las pautas de configuración de Java y de los navegadores que son compatibles con este tipo de firma.

#### 1.1. SERVICIOS DE LA SEDE QUE UTILIZAN APPLETS

La práctica totalidad de los servicios web de nuestra Sede están adaptados al sistema de firma Normalizado mediando *JNLP*, siendo muy pocos los que realizan el proceso de firma mediante *applets*.

Consulte el listado de servicios y tipo de firma asociado en el apartado de Requisitos de Firma Electrónica:

https://sede.seg-social.gob.es/binarios/es/Listados tipo firma

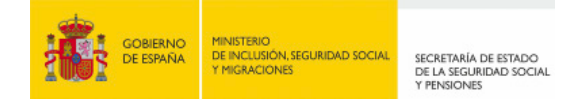

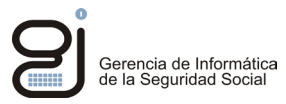

## 2. COMPATIBILIDAD DE SISTEMAS OPERATIVOS Y NAVEGADORES EN EL SISTEMA DE FIRMA NO NORMALIZADO TIPO 1

Cuadro de compatibilidad de Sistemas Operativos y navegadores para la firma mediante certificado digital:

| FIRMA NO<br>NORMALIZADA<br>TIPO 1 (Applets) | $\bigotimes$      | 0              | Ø             | 6               | Ì        |
|---------------------------------------------|-------------------|----------------|---------------|-----------------|----------|
| Certificado Digital                         | Internet Explorer | Microsotf Edge | Google Chrome | Mozilla Firefox | Safari   |
| Windows                                     | <b>V</b>          |                |               |                 |          |
| Mac OS                                      |                   |                |               |                 | <b>V</b> |
| Linux                                       |                   |                |               |                 |          |

Actualmente los siguientes sistemas operativos y navegadores son los únicos compatibles con este tipo de firma:

- En Sistemas Windows: navegador Internet Explorer.
- En Sismeas Mac/OS navegador Safari.

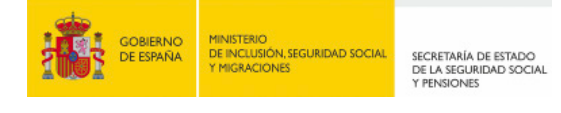

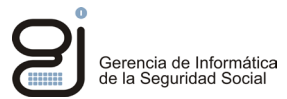

## **3. CONFIGURACION DE JAVA**

Puede descargar e instalar la Máquina Virtual de Java desde su página oficial: www.java.com

#### **3.1. PANEL DE CONTROL DE JAVA**

- Para acceder al panel de control de Java en sistemas Windows:
  - 1. Pulse con el ratón en el menú Inicio de Windows.
  - 2. Busque Java en los programas que aparecen
  - 3. Haga clic con el botón derecho del ratón sobre *Configurar Java ->* pulse en *Más ->* finalmente *Ejecutar como administrador*.
- Para acceder al panel de control de Java en Mac OS X (10.7.3 y versiones posteriores):
  - 1. Haga clic en el icono de Apple en la esquina superior izquierda de la pantalla.
  - 2. Vaya a Preferencias del sistema
  - 3. Haga clic en el icono de Java para acceder al panel de control de Java.

#### 3.1.1. CONFIGURACIÓN DE OPCIONES AVANZADAS DE JAVA

Una vez dentro del Panel de Control, acceda a la pestaña "*Avanzado*". Verifique que las siguientes opciones están **marcadas o desmarcadas** tal y como se indica a continuación:

| Consola de Java                                                                                                    |
|----------------------------------------------------------------------------------------------------|
| Configuración de seguridad de entorno de ejecución<br>Permitir que el usuario otorgue permisos para contenido firmado<br>Mostrar banner de advertencia de sandbox<br>Permitir al usuario aceptar las peticiones de seguridad de INI P                                                                                                    |
| No solicitar la selección de certificados de cliente cuando no exista ningún certificado o exista<br>No solicitar la selección de certificados de cliente cuando no exista ningún certificado o exista<br>No solicitar el certificado del sitio no se corresponde con el nombre del host<br>Mostrar el certificado del sitio desde el servidor incluso si es válido                                                                 |
| Valores de Seguridad Avanzada<br>Activar el entorno restringido del sistema operativo (sandbox nativo)<br>Usar los certificados y claves del almacén de claves del explorador<br>Activar comprobación de revocación de la lista negra<br>Activar almacenamiento en caché de contraseña para autenticación<br>Utilizar formato ClientHello compatible con SSL 2.0<br>Utilizar TLS 1.0<br>Usar TLS 1.1<br>Usar TLS 1.1<br>Use TLS 1.3 |

En el caso de que desee utilizar *Firefox* deberá marcar, además:

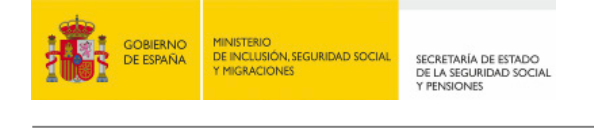

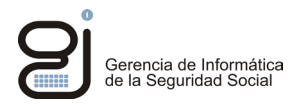

Java por defecto para los exploradores Microsoft Internet Explorer Familia Mozilla

#### 3.1.2. INCLUSIÓN DE URLS DE CONFIANZA DE LOS SERVIDORES DE LA SEGURIDAD SOCIAL

Para evitar bloqueos de seguridad a la hora de descargar el fichero *ProsaFirma.jnlp* se recomienda incluir en la lista de sitios de confianza de *Java* las siguientes direcciones de servidor:

Habiendo accedido al *panel de control de java* en *modo administrador*, en la pestaña Seguridad pulse en el botón *Editar lista de Sitios*:

| 🕌 Lista de excepciones de sitios                                                                                                    | ×                                    |  |  |
|----------------------------------------------------------------------------------------------------|--------------------------------------|--|--|
| Las aplicaciones iniciadas desde los sitios que se enumeran a continuación<br>se podrán ejecutar después de las peticiones de datos de seguridad<br>apropiadas.                                                                                                    |                                      |  |  |
| Https://www.egistrationes.org/     https://www.egistrationes.org/     https://wwww.egistrationes.org/     https://www.egistrationes.org/     https://www.egistrationes.org/     https://wwwwwwwwwwwwwwwwwwwwwwwwwwwwwwwwwww |                                      |  |  |
| https://wo.seg-social.es                                                                                                    | an htu M                             |  |  |
| Los protocolos FILE o HTTP se consideran un riesgo para la seg<br>Se recomienda el uso de sitios HTTPS si están disponibles.                                                                                                    | Elimina <u>r</u><br>uridad.<br>Elimi |  |  |
| Aceptar                                                                                                    | Cancelar                             |  |  |

Añada una a una las siguientes direcciones:

- https://w2.seg-social.es
- https://w6.seg-social.es
- https://w7.seg-social.es

Acepte y continúe con el siguiente apartado de configuración.

## 3.1.3. ELIMINACIÓN DE DATOS TEMPORALES Y RESTAURACIÓN DE VALORES DE SEGURIDAD DE JAVA

Es recomendable realizar estas operaciones si tiene sospechas que los procesos relacionados *Java* muestran un comportamiento inadecuado o dejan de funcionar.

Abrir el Panel de Control de Java, tal y como se explica en el apartado anterior.

• En la pestaña General, en el apartado Archivos temporales de internet, pulse Configuración:

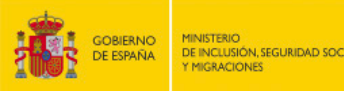

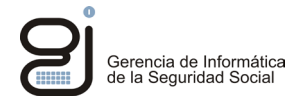

Archivos Temporales de Internet Los archivos utilizados en las aplicaciones de Java se guardan en una carpeta especial para acelerar su ejecución posterior. Sólo los usuarios con conocimientos avanzados deberían suprimir archivos o modificar esta configuración.

A continuación, pulse Suprimir Archivos, marque las tres opciones y Acepte.

|  | ¿Seguro que dese | ea suprimir los s | iguie | entes archivos? |
|--|------------------|-------------------|-------|-----------------|
|  | Archivos de I    | Rastreo y Log     |       |                 |
|  | Aplicaciones     | y Applets en C    | aché  | i               |
|  | Aplicaciones     | y Applets Insta   | alado | s               |
|  |                  |                   |       |                 |
|  |                  |                   |       |                 |
|  |                  | Aceptar           |       | Cancelar        |

• En la pestaña Seguridad, pulsar en Restaurar Peticiones de Datos de Seguridad, posteriormente Restaurar todo:

| - | Se podrán ejecu<br>certificación de<br>certificado.                                                          | ¿Seguro que desea restaurar todas las peticiones de<br>datos de seguridad?                                                                                        | •                                 |
|---|----------------------------------------------------------------------------------------------------|----------------------------------------------------------------------------------------------------|-----------------------------------|
|   | Lista de excepciones<br>Las aplicaciones in<br>después de las pe<br>http://10.88.16.18<br>http://badaral.mat | Haga clic en Restaurar Todo para mantener la seguridad de la computadora re<br>las peticiones de datos de seguridad que se han ocultado.<br><u>Restaurar Todo</u> | estaurando todas<br>Cancelar      |
| - | http://esil.portal.ss                                                                                        | Restaurar Peticiones de Datos de Seguridad                                                                                                    | as páginas wel<br>iciado el proce |

#### 3.1.4. IMPORTACIÓN DEL CERTIFICADO RAÍZ DE LA FNMT-RCM EN EL ALMACÉN DE JAVA.

Descargue el certificado Raíz de la FNMT en una unidad local del equipo, siguiendo las indicaciones del *apartado: 4.1.1* 

En el panel de control de Java, acceda a la pestaña *Seguridad ->* Botón: *Gestionar Certificados.* una vez allí seleccione la carpeta *CA Firmante* y pulse el botón *Importar.* Localice el certificado y pulse *Abrir.* Puede que tenga que *"todos los archivos"* para localizar el certificado.

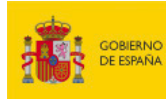

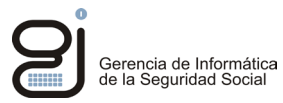

| _ |   |    | ., |    |   |   |   |
|---|---|----|----|----|---|---|---|
| C | e | rt | if | 1C | а | d | ( |

| Certificados                                        | $\times$ |
|-----------------------------------------------------|----------|
| Tipo de Certificado: CA de Firmante                 | $\sim$   |
| Usuario Sistema                                     |          |
| Emitido para Emitido por                            |          |
| FNMT-RCM AC RAIZ FNMT-RCM FNMT-RCM AC RAIZ FNMT-RCM | ^        |
|                                                     |          |
|                                                     |          |
|                                                     |          |
|                                                     | ~        |
| Importar Eliminar Detalles                          |          |
|                                                     | Cerrar   |

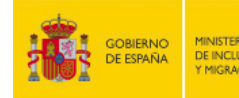

## 4. CONFIGURACIÓN DE INTERNET EXPLORER

## 4.1. CERTIFICADOS DE CONFIANZA

Los certificados de confianza firmantes actuales, tanto el de los servidores de la Seguridad Social como el que certifica el software involucrado en los procesos de firma, por lo general ya vienen incluidos en los navegadores de internet más habituales. No obstante, se aconseja verificarlo y en caso de que dé algún error el proceso de firma por falta de confianza en la entidad firmante deberá instalar los siguientes certificados raíz e intermedio de la FNMT-RCM (Fábrica Nacional de la Moneda – Real Casa de la Moneda).

### 4.1.1. DESCARGA DE LOS CERTIFICADOS RAÍZ E INTERMEDIOS DE FNMT-RCM

La página de descarga de certificados de la Autoridad de Certificación de la FNMT-RCM es:

#### Certificados raíz de la FNMT - Sede

Descargar los siguientes certificados a una unidad local del equipo.

#### Certificado Raíz:

Descarga certificado AC Raíz FNMT-RCM

#### **Certificados Intermedios:**

Descarga certificado AC FNMT Usuarios

Descarga certificado AC Componentes Informáticos

#### 4.1.2. INSTALACIÓN DE LOS CERTIFICADOS RAÍZ E INTERMEDIOS DE FNMT-RCM EN IEXPLORER

Localizar la carpeta donde se han descargado los certificados y con cada uno pulsar con el botón derecho del ratón y seleccionar: "Instalar certificado".

| 🖊 🔺 Este equipo | > Descargas >                   |                      |   |
|-----------------|---------------------------------|----------------------|---|
| Nueva carpeta   | 5                               |                      |   |
| * ^             | Nombre                          |                      | F |
| *               | ~ hoy (1)                       |                      |   |
|                 | AC_Raiz_FNMT-RCM_SHA256 (1).cer |                      | 1 |
| *               |                                 | Seleccionar          |   |
| *               |                                 | Abrir                |   |
|                 |                                 | Instalar certificado |   |

Se iniciará el proceso de importación. Pulse Siguiente.

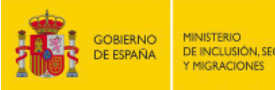

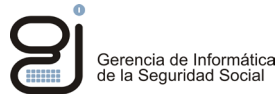

## Este es el Asistente para importar certificados

Este asistente lo ayuda a copiar certificados, listas de certificados de confianza y listas de revocación de certificados desde su disco a un almacén de certificados.

Un certificado, que lo emite una entidad de certificación, es una confirmación de su identidad y contiene información que se usa para proteger datos o para establecer conexiones de red seguras. Un almacén de certificados es el área del sistema donde se guardan los certificados.

Marque "Colocar todos los certificados en el siguiente almacén" y pulse "Examinar"

#### Almacén de certificados

| Los almacenes de certificados son las áreas del sistema donde se guardan los<br>certificados.                                            |
|----------------------------------------------------------------------------------------------------|
| Windows puede seleccionar automáticamente un almacén de certificados; también se<br>puede especificar una ubicación para el certificado. |
| Seleccionar automáticamente el almacén de certificados según el tipo de certificado                                                      |
| Colocar todos los certificados en el siguiente almacén                                                                                   |
| Almacén de certificados:                                                                                                    |
| Examinar                                                                                                    |
|                                                                                                    |

Para el certificado Raíz: Marque la opción "Mostrar almacenes físicos" y seleccione la carpeta "Entidades de certificación Raíz de Confianza" -> Carpeta "Registro". Pulse "Aceptar".

| Seleccione el almacén de certificados que desea usar.   |
|---------------------------------------------------------|
| Personal     Finidades de certificación raíz de confian |
| Registro                                                |
| Entidades de certificación intermedias                  |
| Mostrar almacenes físicos                               |
| Aceptar Cancelar                                        |

Para los certificados intermedios: Marque la opción "Mostrar almacenes físicos" y seleccione la carpeta "Entidades de certificación Raíz de Confianza" -> Carpeta "Registro". Pulse "Aceptar" y "finalizar".

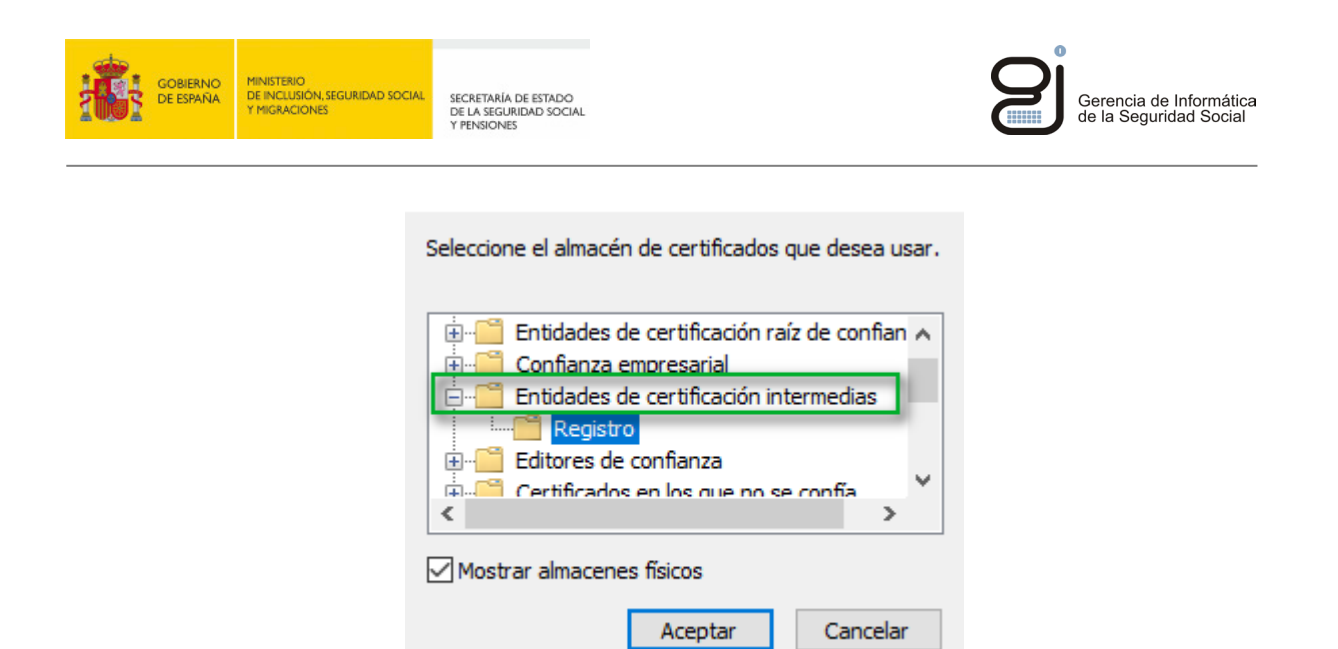

## 4.1.3. INSTALACIÓN DE LOS CERTIFICADOS RAÍZ E INTERMEDIOS DE FNMT-RCM EN SAFARI (Mac OS)

(\*) Es posible que las imágenes siguientes difieran según la versión de Mac/OS que disponga

Con la utilidad Spotlight buscar y ejecutar la aplicación Acceso a Llaveros.app

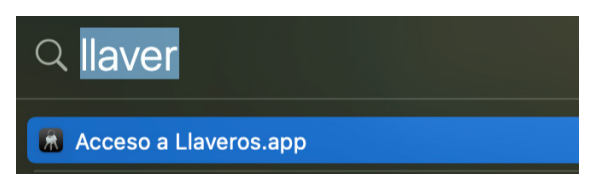

Pulsar en la **Categoría** *Certificados* donde importaremos los certificados raíz e intermedios descargados.

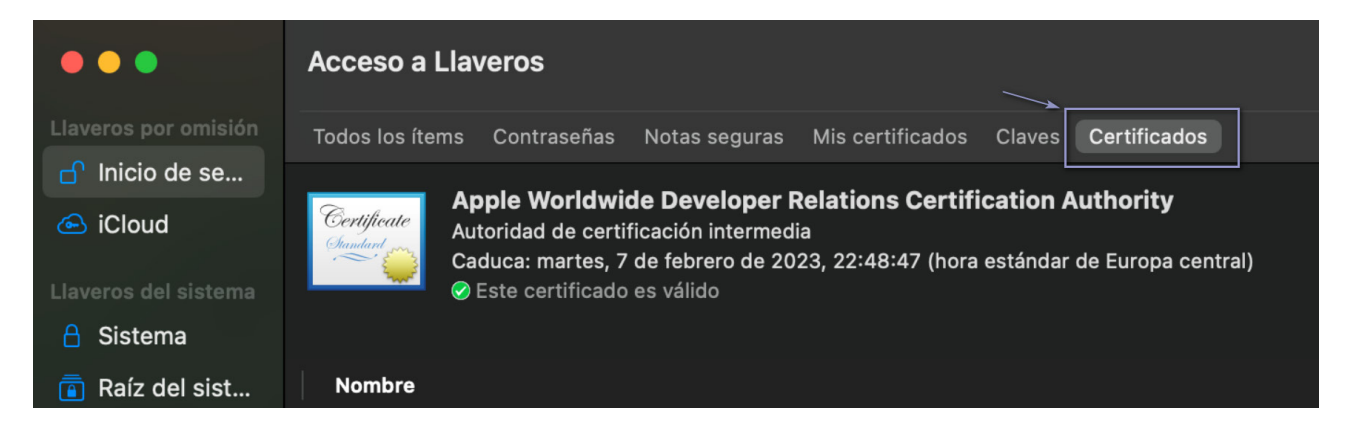

En el menú de la barra superior desplegar la opción *Archivo* y pulsar en *Importar elementos o Importar Ítems* 

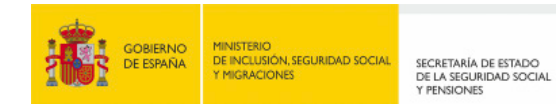

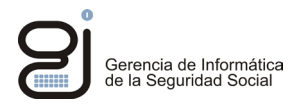

| É | Acceso a Llaveros | Archivo    | Edición       | Visualización    | Ventana            | Ayuda |
|---|-------------------|------------|---------------|------------------|--------------------|-------|
|   |                   | Nueva co   | ntraseña      |                  | жN                 |       |
|   |                   | Nueva no   | ta segura     |                  | ድ እ                |       |
|   |                   | Nuevo lla  | vero          |                  | ΖжN                |       |
|   |                   | Nueva pre  | eferencia d   | e certificado    |                    |       |
|   |                   | Importar i | ítems         |                  |                    |       |
|   |                   | Exportar í | ítems         |                  | ዕ                  |       |
|   |                   | Añadir lla | vero          |                  | ዕ <mark>ዤ</mark> A | 4     |
|   |                   | Eliminar e | l llavero "lı | nicio de sesión" | ~~₩⊗               | 10000 |

Localizar el certificado a importar, seleccionarlo y pulsar Abrir.

|                  | 🚟 🗸 🔯 Busca      | ndo "Este Mac" | Q AC         | 8      |
|------------------|------------------|----------------|--------------|--------|
| Buscar: Este Mac | "Escritorio"     |                |              | +      |
| Antes            |                  | ∧ Fecha de     | modificación | Tamaño |
| AC_Raiz_FNM      | T-RCM_SHA256.cer | hoy 16:5       | 0            | 1 KE   |

El certificado quedará instalado en el llavero:

| •••                         | Acceso a Llaveros                                                                                                    |  |  |
|-----------------------------|----------------------------------------------------------------------------------------------------|--|--|
| Llaveros por omisión        | Todos los ítems Contraseñas Notas seguras Mis certificados Claves Certificados                                                                                                    |  |  |
| ☐ Inicio de se              |                                                                                                    |  |  |
| iCloud Llaveros del sistema | Certificate       AC RAIZ FNMT-RCM         Autoridad de certificación raíz       Autoridad de certificación raíz         Caduca: martes, 1 de enero de 2030, 1:00:00 (hora estándar de Europa central)         Sete certificado es válido |  |  |
| 🔒 Sistema                   |                                                                                                    |  |  |
| 💼 Raíz del sist             | Nombre                                                                                                    |  |  |
|                             | 🔄 AC FNMT Usuarios                                                                                                    |  |  |
|                             | C RAIZ FNMT-RCM                                                                                                    |  |  |

Repetir esta misma operación con el resto de los certificados.

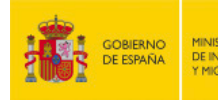

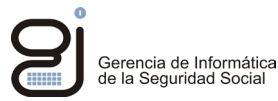

#### 4.2. DESBLOQUEAR VENTANAS EMERGENTES PARA OBTENER INFORMES

Es necesario permitir mostrar ventanas emergentes, ya que los informes se muestran de este modo en el navegador, por lo tanto, es imprescindible establecer este permiso en el navegador. Para ello, abierto Internet Explorer, seleccione del menú *"Herramientas" -> Opciones de Internet ->* pestaña *"privacidad"* 

Desmarcar la opción "Activar el bloqueador de elementos emergentes"

| Opciones de Intern                                                                                             | et                    |            |         | ?            | × |
|----------------------------------------------------------------------------------------------------|-----------------------|------------|---------|--------------|---|
| Conexiones                                                                                                    | Programa              | IS         | Opcione | es avanzadas |   |
| General                                                                                                    | Seguridad             | Privacidad |         | Contenid     | D |
| Configuración –                                                                                                | [                     | Sitios     | Av      | vanzada      |   |
| UbicaciónNunca permitir que los sitios web soliciten Borrar sitios su ubicación física                         |                       |            |         |              |   |
| Bloqueador de ele                                                                                              | mentos                |            |         |              |   |
| Activar el bloq                                                                                                | ueador de elementos e | emergentes | Con     | figuración   |   |
| InPrivate<br>Deshabilitar barras de herramientas y extensiones cuando se inicie la<br>exploración de InPrivate |                       |            |         |              |   |

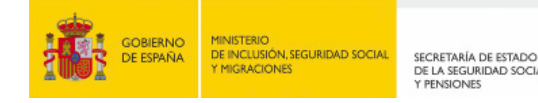

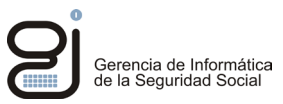

## 5. DESCRIPCIÓN DEL PROCESO DE FIRMA NO NORMALIZADO TIPO 1 (APPLETS)

El siguiente ejemplo simula un proceso de firma en un sistema Windows con Internet Explorer.

Tras acceder al servicio web se solicitará verificar la autenticidad de la conexión, es decir, si confiamos en el servidor al que nos vamos a conectar. Para confirmar la confianza en el sitio pulsaremos sobre el botón continuar.

| Advertencia de Seguridad                                                                                                   | ×  |
|----------------------------------------------------------------------------------------------------|----|
| <b>¿Desea continuar?</b><br>La conexión a este sitio web no es de confianza.                                               |    |
| Sitio web: https://w6.seg-social.es:443                                                                                    |    |
| Nota: el certificado no es válido y no se puede utilizar para verificar la identidad de este sitio web.<br>Más información |    |
| Continuar                                                                                                    | ar |

Se solicitará a continuación confianza en el certificado firmante del *applet*. Puede consultar los datos del certificado firmante pulsando en "Más información".

| ¿Desea ejecu                                                      | ıtar esta apl                                                              | icación?                                                                                                    | × |
|-------------------------------------------------------------------|----------------------------------------------------------------------------|----------------------------------------------------------------------------------------------------|---|
|                                                                   | Nombre:                                                                    | Applet de firma SIAVAL                                                                                                    |   |
| <u>S</u>                                                          | Publicador:                                                                | FIRMA DE SOFTWARE                                                                                                    |   |
|                                                                   | Ubicación:                                                                 | https://w6.seg-social.es                                                                                                    |   |
| Esta aplicación se e<br>su información pers<br>aparecen anteriorn | ejecutará con acce<br>sonal. Ejecute esta<br>nente.<br>strar esto otra vez | so no restringido y puede poner en peligro su computadora<br>a aplicación sólo si confía en la ubicación y el publicador que<br>para aplicaciones del publicador y ubicación anteriores | У |
| Más inform                                                        | nación                                                                     | Ejecutar Cancelar                                                                                                    |   |

Si lo desea, puede marcar la opción *"No volver a mostrar esto otra vez..."* Para que no aparezca esta ventana en futuras ocasiones.

Pulse en "Ejecutar", se iniciará el proceso de firma.

| Actualizando librerías locales | × |
|--------------------------------|---|
| Validando entorno              |   |
| Correcto                       |   |
|                                |   |

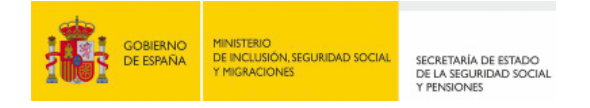

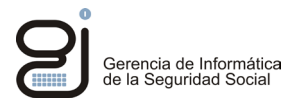

**Importante**: Si se le solicita en este punto seleccionar un certificado, asegúrese de **elegir el mismo certificado** que seleccionó para autenticarse en el servicio web.

| Nombre del Certificado                                        | Emisor      | Número de Serie | Válido |
|---------------------------------------------------------------|-------------|-----------------|--------|
| 2.5.4.13=Ref:MVBZ_CE/MVBZ_CE0001/MVBZ_CE0001_P001/6/120420161 | C=ES,O=FNMT | 428201451533    | 14-abr |
|                                                               |             |                 |        |

Una vez seleccione el certificado y acepte se iniciará el proceso de firma. Si éste finaliza correctamente aparecerá una ventana de confirmación.

| Info | ×                                                     |
|------|-------------------------------------------------------|
| 1    | Documento firmado y enviado correctamente al servidor |
|      | Aceptar                                               |

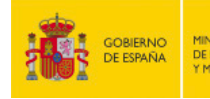

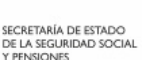

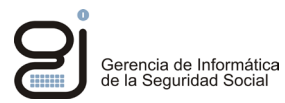

## 6. COMUNICACIÓN DE INCIDENCIAS

Si tiene problemas relacionados con el acceso a las aplicaciones, errores en el procesamiento de los datos, incidencias en el proceso de firma, tiene a su disposición el formulario del **Buzón de Consultas** en la página de la Seguridad Social:

http://www.seg-social.es/wps/portal/wss/internet/FAQ

Si su incidencia es técnica, en el apartado *"Formule aquí su propia pregunta",* incluya en el texto de la consulta la siguiente información de su entorno de trabajo: Sistema Operativo, navegador utilizado, tipo de certificado utilizado, Autoridad de Certificación emisora, nombre del servicio o trámite que intenta realizar y código de la incidencia si se muestra en el mensaje de error.